# Learning Moodle System (E-Learning)

# User Manual

Release: 1

Version: 1.0 Date: 10 Mei 2024

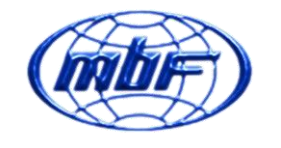

PT. MAHAKAM BETA FARMA

Copyright © 2024 PT. Mahakam Beta Farma

**E-Learning User Manual** 

# **DAFTAR ISI**

| DA | AFTAR ISI                             |
|----|---------------------------------------|
| 1  | LEARNING MOODLE SYSTEM ( E-LEARNING ) |
| 2  | LOGIN                                 |
| 3  | PROFIL                                |
| 4  | BERANDA / HOME                        |
| 5  | DASHBOARD                             |
| 6  | KURSUS / MY COURSES                   |
|    | 6.1 PENGERJAAN KURSUS                 |
| 7  | MY CERTIFICATE                        |
| 8  | USE DEPARTMENT12                      |

### This user manual is prepared by :

| Name          | Title               | Signature | Date       |
|---------------|---------------------|-----------|------------|
| Irvan Gunawan | IT System Developer | Smus      | 30/01 2025 |

### This user manual is reviewed by :

| Name                      | Title                | Signature | Date       |
|---------------------------|----------------------|-----------|------------|
| Yulianto Wahyu<br>Nugroho | Corporate IT Manager | An        | 30/01/2025 |

### 1 Learning Moodle System (E-Learning)

Sistem pembelajaran Elektronik dan teknologi informasi pembelajaran berupa website yang dapat di akases dimana saja yang berisikan kursus dan materi pembelajaran.

Link : https://elearning.mbf.co.id/login/index.php

Aplikasi ini dapat diakses melalui "internet browser" komputer yang terkoneksi dengan internet. Ketik link di atas ini pada browser anda untuk membuka aplikasi.

## 2 Login

Setiap user akan melakukan login untuk dapat masuk dan menggunakan aplikasi ini.

| Username or email             |   |
|-------------------------------|---|
| Password                      | ۲ |
| Log in                        |   |
| English (en) V Cookies notice |   |
|                               |   |

Masukan user name dan password anda lalu tekan login untuk masuk kedalam aplikasi.

Jika lupa password dapat klik Lupa password maka sistem akan mengirim email notifikasi untuk mengganti password.

### 3 Profil

Bilah Profil pada umumnya digunakan untuk Informasi Profil,Edit Profil,Ganti Bahasa

| (mbr) | Beranda Dasbor K                           | Kursusku My (                  | Certificate User                   | Department 🕻    | Dark Mode       |                                               | <b>*</b> •   | II ~  | Mode Edit 🔵 |
|-------|--------------------------------------------|--------------------------------|------------------------------------|-----------------|-----------------|-----------------------------------------------|--------------|-------|-------------|
|       | Jumpa la                                   | agi, IBR                       | AHIM! 🌡                            | <b>)</b>        |                 | Profil<br>Nilai                               |              |       | <           |
|       | Lini masa<br>7 hari beriku<br>Cari berdasa | utnya 🗸 Ur<br>arkan jenis atau | utkan berdasarka<br>nama aktivitas | n tanggal  ×    |                 | Kalender<br>Berkas pi<br>Laporan<br>Preferens | ribadi<br>si |       |             |
|       |                                            |                                | Tidak ada aktiv                    | itas yang memb  | utuhkan tindak  | Keluar                                        |              |       |             |
|       | Kalender<br>Semua kurst                    | us 🗢                           |                                    |                 |                 |                                               | Acara        | baru  |             |
|       | - Desember                                 | r                              |                                    | Januari 20      | 25              |                                               | Februa       | ari 🛏 |             |
|       | Sen                                        | Sel                            | Rab<br>1                           | <b>Kam</b><br>2 | <b>Jum</b><br>3 | Sab<br>4                                      | 5            |       | ?           |

### 4 Beranda / Home

Bilah Informasi tentang Kumpulan Kursus yang **Diikuti**, Maupun yang **Tidak Diikuti.** 

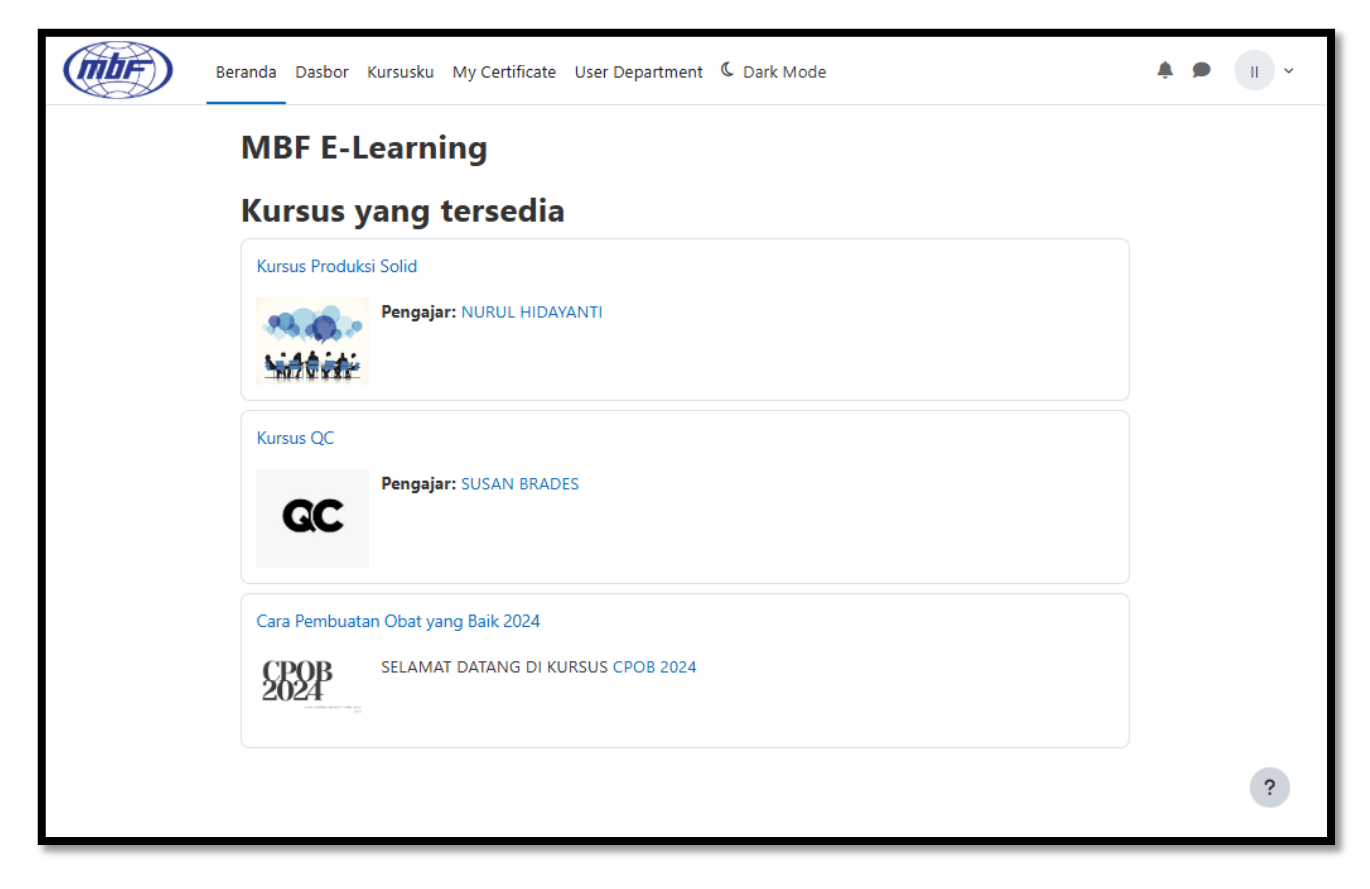

### 5 Dashboard

Menu utama setelah Login, halaman yang dapat disesuaikan untuk menampilkan **Informasi Pribadi** dan **Tenggat Waktu** yang akan datang. Perhatikan **Kalender** agar tidak ketinggalan Informasi, Dashboard ini juga dapat digunakan untuk mengakses kursus dan aktivitas di dalamnya.

Fitur-fitur yang terdapat di dashboard **dapat di Edit** sesuai kebutuhan pribadi dengan cara mengaktifkan **Mode Edit** ,fitur nya antara lain: Timeline, Kalender, Blok Item yang diakses baru-baru ini, Blok Ikhtisar kursus, Notifikasi dsb

| Ber | anda Dasbor k                                 | (ursusku My | Certificate Use                       | r Department   | 🕻 Dark Mode |     | <b>A P</b> | ✓ Mode Edit ● |
|-----|-----------------------------------------------|-------------|---------------------------------------|----------------|-------------|-----|------------|---------------|
|     | Jumpa la                                      | agi, IBF    | RAHIM!                                | ٢              |             |     |            | <             |
|     | Lini masa                                     |             |                                       |                |             |     |            |               |
|     | 7 hari beriku<br>Cari berdasa                 | utnya 🗸 🗌 🗌 | Irutkan berdasarl<br>u nama aktivitas | kan tanggal  × |             |     |            |               |
|     | Tidak ada aktivitas yang membutuhkan tindakan |             |                                       |                |             |     |            |               |
|     | Kalender<br>Semua kursi                       | us 🗢        |                                       |                |             |     | Acara baru |               |
|     | - Desember                                    |             |                                       | Januari 2      | 025         |     | Februari 🕨 |               |
|     | Sen                                           | Sel         | Rab                                   | Kam            | Jum         | Sab | Ming       |               |
|     |                                               |             | 1                                     | 2              | 3           | 4   | 5          | ?             |

## 6 Kursus / My Courses

Berbeda dari **Beranda**, Kursusku adalah halaman yang menampilkan Kursus yang **Diikuti.** 

|                 | Beranda                  | Dasbor Kursusku       | My Certificate | User Department   | C Dark Mode   | <b>* •</b> | = |
|-----------------|--------------------------|-----------------------|----------------|-------------------|---------------|------------|---|
| Kurs<br>Ikhtisa | u <b>sku</b><br>• kursus |                       |                |                   |               |            |   |
| Semua           | ~ Cari                   |                       | Urut be        | dasarkan nama kur | sus 🗸 Kartu 🗸 |            | _ |
| 2               | 524                      | 5                     |                |                   |               |            |   |
| Cara Pe         | CARA PINI                | n atan ceat yang baik |                |                   |               |            |   |
| 2024<br>PLANT   |                          |                       |                |                   |               |            |   |
| selesai         | 0%                       | :                     |                |                   |               |            |   |
|                 |                          |                       |                |                   |               |            | ? |

### 6.1 Pengerjaan Kursus

- 1. Klik Kursus / <u>Tulisan Biru</u> gambar diatas
- 2. Klik Materi sebelum melakukan Post Test

| (mbr) | Beranda Dasbor Kursusku My Certificate User Department 🕻 Dark Mode | <b>.</b>                      | II ~ |
|-------|--------------------------------------------------------------------|-------------------------------|------|
| =     | Cara Pembuatan Obat yang Baik 2024                                 |                               |      |
|       | kursus Peserta Nilai Kompetensi                                    |                               |      |
|       | ~ Umum                                                             | Ciutkan semua                 |      |
|       | Dohon untuk dibaca dahulu ya materinya                             |                               |      |
|       | CPOB 2024 PDF                                                      | Lakukan V                     |      |
|       | POST TEST CPOB 2024<br>Dibuka: Jumat, 10 Januari 2025, 15:09       |                               |      |
|       | KERJAKAN YA KUISNYA DENGAN BAIK                                    |                               |      |
|       | Tidak tersedia kecuali: Aktivitas CPOB 2024 ditandai selesai       | Tampilkan lebih banyak $\sim$ | ?    |

manualbook\_user

|   | Beranda Dasbor Kursusku My Certificate User Department C Dark Mode | <b>Å 9</b>   | II ~ |
|---|--------------------------------------------------------------------|--------------|------|
| ≣ | Cara Pembuatan Obat yang Baik 2024                                 |              |      |
|   | kursus Peserta Nilai Kompetensi                                    |              |      |
|   | ✓ Umum                                                             | Ciutkan semu | B    |
|   | Dohon untuk dibaca dahulu ya materinya                             |              |      |
|   | CPOB 2024 PDF                                                      | ✓ Selesai ∨  |      |
|   | POST TEST CPOB 2024<br>Dibuka: Jumat. 10 Januari 2025, 15:09       |              |      |
|   | 4. Klik POST TEST                                                  |              |      |
|   | 5. Baca Petunjuk POST TEST ,lalu Kerjakan Kuis                     |              |      |
|   | Beranda Dasbor Kursusku My Certificate User Department 🕻 Dark Mode | <b>* 9</b>   | II ~ |
| ≣ |                                                                    |              |      |
|   | Cara Pembuatan Obat yang Baik 2024 / POST TEST CPOB 2024           |              |      |
|   | POST TEST CPOB 2024                                                |              |      |
|   | Dibuka: Jumat, 10 Januari 2025, 15:09                              |              |      |
|   | KERJAKAN YA KUISNYA DENGAN BAIK                                    |              |      |
|   | Kerjakan kuis                                                      |              |      |
|   | Diizinkan mengerjakan kuis: 3                                      |              |      |
|   | Metode penilaian: Nilai tertinggi                                  |              |      |
|   | Nilai kelulusan: 7,00 dari 10,00                                   |              |      |
|   |                                                                    |              | ?    |

3. Setelah membaca materi maka Post Test sudah bisa di kerjakan

- 6. Disebelah kanan terdapat bilah navigasi ,7. Klik bilah Navigasi dan baca petunjuk nya

| Beran                                                                | da Dasbor Kursusku My Certificate User Department 🕻 Dark Mode                                                                                                    | <b>↓ ●</b> Ⅱ ~                                                                                                    |
|----------------------------------------------------------------------|----------------------------------------------------------------------------------------------------|----------------------------------------------------------------------------------------------------|
| Cara Pembuatan C                                                     | Dbat yang Baik 2024 / POST TEST CPOB 2024                                                                                                    | >                                                                                                    |
| POS                                                                  | T TEST CPOB 2024                                                                                                    | Navigasi kuis                                                                                                    |
| Kembali                                                              |                                                                                                    | 1 2 3 4 5 6 7<br>8 9 10                                                                                                    |
| Soal 7<br>Jawaban<br>tersimpan<br>Poin maks 1,00<br>abla Tandai soal | <ul> <li>Pemerintahan diatur rakyat <i>Government by the people</i>, dalam kekuasaan pemerintahan berada di tangan rakyat memiliki arti</li> <li>a. Pemerintah dari rakyat</li> <li>b. Pemerintahan dikuasai rakyat</li> <li>c. Pemerintahan oleh rakyat ini jawab nya</li> <li>d. Pemerintahan untuk rakyat</li> <li>Hanus piliban saya</li> </ul> | Catatan :<br>Merah = Belum Dijawab<br>Hijau = Sudah Dijawab<br>Peringatan !!<br>Jika jawaban 1 ,Pilihan Berbentuk Bulat<br>Jika jawaban > 1,Pilihan berbentuk Kotak |
| Halaman sebelu                                                       | mnya Halaman selanjutnya                                                                                                    | Selesaikan kuis                                                                                                    |

8. Jika sudah, Klik Selesaikan Kuiz > Scroll kebawah > Kirim Semua dan Selesai

|   | Beranda Dasbo | Kursust<br>Kirimkan semua jawaban Anda dan selesaikan? ×                   | * • (I) ·                                                |
|---|---------------|----------------------------------------------------------------------------|----------------------------------------------------------|
| = | 4             | Jawabar<br>Setelah mengirimkan jawaban, Anda tidak akan dapat mengubahnya. | ×                                                        |
|   | 5             | Jawabar                                                                    | Navigasi kuis                                            |
|   | 6             | Jawabar Batal Kirim semua dan selesai                                      | 1 2 3 4 5 6 7                                            |
|   | 7             | Jawaban tersimpan                                                          | 8 9 10                                                   |
|   | 8             | Jawaban tersimpan                                                          | Catatan :<br>Marah - Balum Dijawah                       |
|   | 9             | Jawaban tersimpan                                                          | Hijau = Sudah Dijawab                                    |
|   | 10            | Jawaban tersimpan                                                          | Peringatan !!<br>Jika jawaban 1 ,Pilihan Berbentuk Bulat |
|   |               | Mengerjakan kembali<br>Kirim semua dan selesai                             | Jika jawaban >1,Pilihan berbentuk Kotak                  |
|   |               | ?                                                                          |                                                          |

9. Setelah itu akan muncul Riview dari Kuis, Sebelah kiri untuk point dari kuis yg di kerjakan, dan jika sudah, Klik Selesaikan Reviu

| Beranda                                                            | Dasbor Kursusku My Certificate User Department 🕻 Dark Mode                                                                                                    | × •                                                                                                    |
|--------------------------------------------------------------------|----------------------------------------------------------------------------------------------------|----------------------------------------------------------------------------------------------------|
| Cara Pembuatan Oba                                                 | at yang Baik 2024 / POST TEST CPOB 2024 TEST CPOB 2024                                                                                                    | X<br>Navigasi kuis                                                                                                    |
| Dimulai pad<br>Statu<br>Selesai pad<br>Wakti<br>pengerjaai<br>Nila | <ul> <li>Jumat, 24 Januari 2025, 10:32</li> <li>Selesai mengerjakan</li> <li>Jumat, 24 Januari 2025, 10:42</li> <li>10 min 26 detik</li> <li>9,00 dari 10,00 (90%)</li> </ul> | 8 9 10<br>Catatan :<br>Merah = Belum Dijawab<br>Hijau = Sudah Dijawab                                                                                     |
| Soal 1<br>Selesai<br>Poin 1,00 dari<br>1,00<br>V Tandai soal       | Film Naruto dibuat oleh industri film asal<br>a. Norway<br>b. Jepang<br>c. Mamarika<br>d. Belarusia                                                                           | Peringatan !!<br>Jika jawaban 1 ,Pilihan Berbentuk Bulat<br>Jika jawaban > 1,Pilihan berbentuk Kotak<br>Tampilkan 1 soal satu halaman<br>Selesaikan reviu |

- 10. Setelah Klik Selesaikan Reviu, maka akan kembali ke tampilan aawal pengerjaan Kuis
- 11. Jika Nilai sudah di atas Nilai Kelulusan, bisa download Sertifikat ke "My Certificate , jika belum, bisa mengerjakan nya kembali

| (mbr) | Beranda Da | sbor Kursusku My Certifi      | icate User Department 🕻 Dark Mode                               |               |       | Ą | <br>II ~ |
|-------|------------|-------------------------------|-----------------------------------------------------------------|---------------|-------|---|----------|
| :=    |            | Cara Pembuatan Obat yang      | Baik 2024 / POST TEST CPOB 2024                                 |               |       |   |          |
|       |            | POST TE                       | ST CPOB 2024                                                    |               |       |   |          |
|       |            | Dibuka: Jumat, 10 Janua       | ıri 2025, 15:09                                                 |               |       |   |          |
|       |            | Kerjakan ya Kuisnya I         | DENGAN BAIK                                                     |               |       |   |          |
|       |            | Mengerjakan kuis kemba        | lī                                                              |               |       |   |          |
|       |            | Diizinkan mengerjakan kuis    | s: 3                                                            |               |       |   |          |
|       |            | Metode penilaian: Nilai tert  |                                                                 |               |       |   |          |
|       |            | Nilai kelulusan: 7,00 dari 10 | 0,00                                                            |               |       |   |          |
|       |            | Ringkasan pen                 | igerjaan kuis sebelumnya                                        |               |       |   |          |
|       |            | Pengerjaan kuis               | Status                                                          | Nilai / 10,00 | Reviu |   |          |
|       |            | 1                             | Selesai mengerjakan<br>Diserahkan Jumat, 24 Januari 2025, 10:42 | 9,00          | Reviu |   |          |
|       |            | Nilai tertinggi:              | : 9,00 / 10,00.                                                 |               |       |   | ?        |

# 7 My Certificate Wy Certificate Years

Setelah selesai mengerjakan Kuiz dengan nilai sama atau di atas rata rata, maka secara otomatis akan mendapatkan sertifikat sesuai dengan Kursus dan POST TEST yang diikuti

- 1. Klik My Certificate
- 2. Klik Button Tahun
- 3. Download Sertifikat

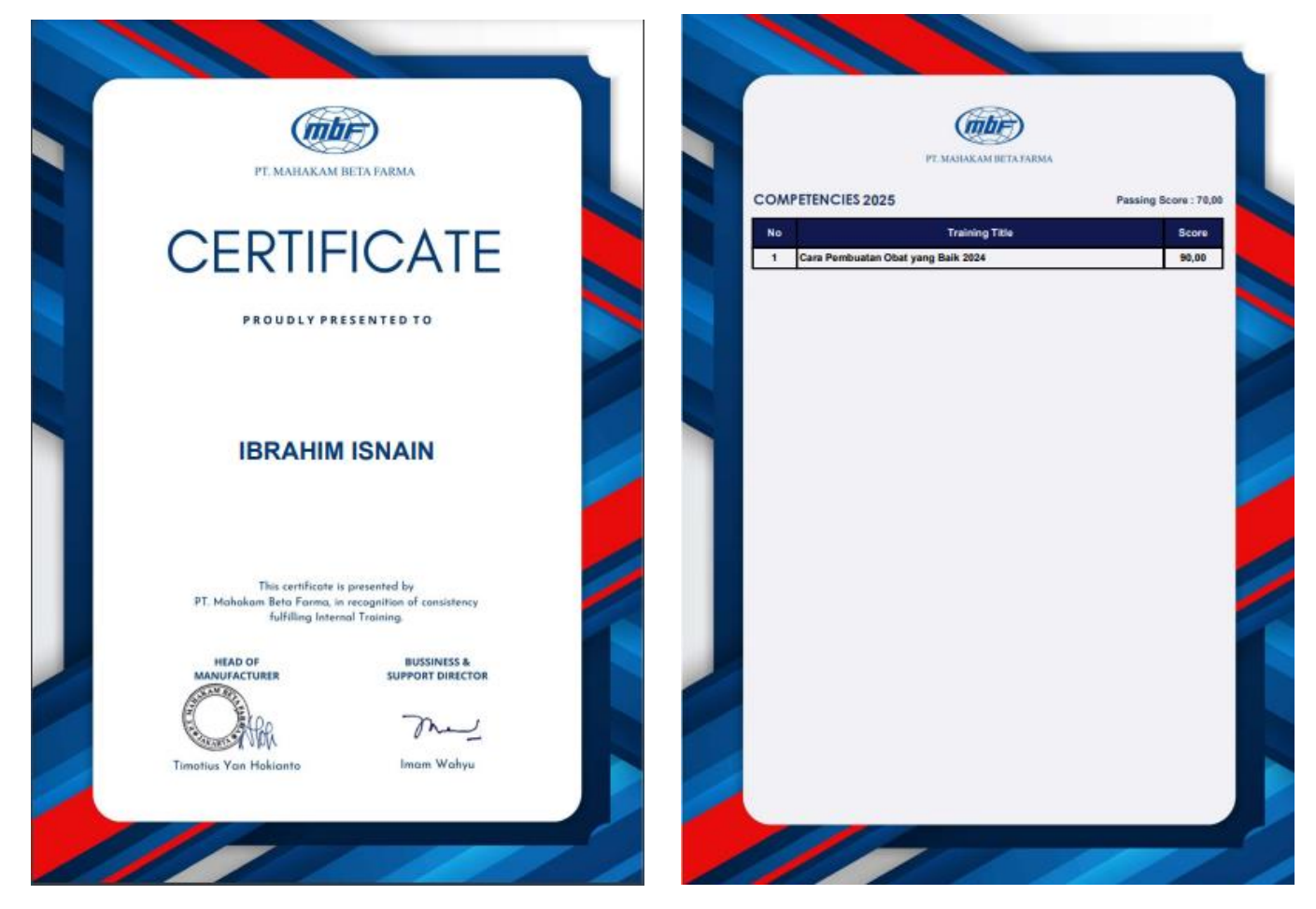

### 8 Use Department

Halaman yang ditujukan untuk mencatat dan melihatb aktifitas pribadi,seperti kursus yg dijalani dan nilai berdasarkan kursus,dan nilai tersebut bisa di download berdasarkan excel

| (mbr)                   | Beranda | Dasbor     | Kursusku | My Certificate | User Department | C Dark Mode |
|-------------------------|---------|------------|----------|----------------|-----------------|-------------|
| <b>User</b><br>FullName | List    | ertificate |          |                |                 |             |
|                         | ISNAIN  | Download   |          |                |                 |             |

- Klik Nama untuk melihat detail penilaian kursus yang di jalani / Klik Download untuk mendownload sertifikat (sama seperti My Certificate)
- 2. Setelah di klik ,muncul halaman berikut, Download Excel jika ingin mendownload nilai

| Daftar Kursus UserNama UserNama KursusTanggal KursusNilaiIBRAHIM ISNAINCara Pembuatan Obat yang Baik 20242025-01-1090.00                                                | mbr)               | Beranda  | Dasbor    | Kursusku    | My Certificate | User Departme  | nt 🕻 I | Dark Mo |
|----------------------------------------------------------------------------------------------------|--------------------|----------|-----------|-------------|----------------|----------------|--------|---------|
| Daftar Kursus UserNama UserNama KursusTanggal KursusNilaiIBRAHIM ISNAINCara Pembuatan Obat yang Baik 20242025-01-1090.00                                                |                    |          |           |             |                |                |        |         |
| Nama User         Nama Kursus         Tanggal Kursus         Nilai           IBRAHIM ISNAIN         Cara Pembuatan Obat yang Baik 2024         2025-01-10         90.00 | Defte              | . V      |           | lear        |                |                |        |         |
| Nama UserNama KursusTanggal KursusNilaiIBRAHIM ISNAINCara Pembuatan Obat yang Baik 20242025-01-1090.00                                                                  | Dattar Kursus Üser |          |           |             |                |                |        |         |
| IBRAHIM ISNAIN Cara Pembuatan Obat yang Baik 2024 2025-01-10 90.00                                                                                                    | Nama Use           | r N      | ama Kurs  | us          |                | Tanggal Kursus | Nilai  |         |
|                                                                                                    | IBRAHIM IS         | SNAIN Ca | ara Pembu | atan Obat y | yang Baik 2024 | 2025-01-10     | 90.00  |         |
|                                                                                                    | IBRAHIM IS         | SNAIN Ca | ara Pembu | atan Obat y | yang Baik 2024 | 2025-01-10     | 90.00  |         |
|                                                                                                    |                    |          |           |             |                |                |        |         |